# Troubleshooting

# InfraBox Disconnection

# 1. GUI shows a certain InfraBox in a DAISY CHAIN / MIXED network disconnected

Step 1 - InfraBox power off? Check the InfraBox is power ON or not

### Step 2 - Can ping the IP address?

- i. Make sure the IP address can be found and configured using the "IP setup utilities for InfraBox "
- ii. Make sure the IP address of the InfraBox is the same as the IP address of the cabinet configuration in the InfraSolution X Manager GUI

# 2. GUI shows the whole daisy chain group of InfraBoxes in a DAISY CHAIN / MIXED network disconnected

#### Step 1 - Cat. 5 / 6 cable disconnected, loose or defective?

Check the Cat. 5 / 6 cable connection between the first InfraBox and network device. Make sure the connectors are firmly attached. And check if any defects on your cable or not. If yes, replace a new one.

#### Step 2 - First InfraBox failed?

Disconnect the InfraBox from the network and try to direct connect the Cat. 5 / 6 cable from the < LAN > port to a computer network port and use IP Setup Utilities to check if the InfraBox can be found or not. If it cannot be found, the InfraBox may be failed

## 3. GUI shows a certain InfraBox in a STAR network disconnected

#### Step 1 - InfraBox power off?

Check the InfraBox is power ON or not

Step 2 - Can ping the IP address?

- i. Make sure the IP address can be found and configured using the "IP setup utilities for InfraBox "
- ii. Make sure the IP address of the InfraBox is the same as the IP address of the cabinet configuration in the InfraSolution X Manager GUI

Step 3 - Cat. 5 / 6 cable disconnected, loosed or defective?

Check the Cat. 5 / 6 cable connection between the InfraBox and network device.

Make sure the connectors are firmly attached. And check if any defects on your cable or not. If yes, replace a new one.

#### 1. How to replace a failed InfraBox in a DAISY CHAIN network with a new one?

Step 1 - Configure the IP address of the new InfraBox as the failed one (Please refer to user manual < 2.2 > InfraBox X-1000 / X-2000 for details)

Step 2 - Prepare an appropriate length Cat. 5 / 6 cable

**Step 3** - Use a Cat. 5 / 6 cable to bridge over the failed InfraBox which will be replaced to minimize data loss

Step 4 - Remove all connected handles, sensors, PDUs and fan units from the failed InfraBox

Step 5 - Power off and remove the failed InfraBox from connection

**Step 6** - Install the new InfraBox, cancel the cable-bridging and reconnect the InfraBox to the previous and next one

Step 7 - Power on the new InfraBox

Step 8 - Reconnect the removed handles, sensors, PDUs and fan units to the new InfraBox

Step 9 - Configure the new InfraBox in < CA – Edit Mode >

Ignore step 2 and 3 if the InfraBox is in the last position of the daisy chain

#### 2. How to replace a failed InfraBox in a STAR network with a new one?

- Step 1 Configure the IP address of the new InfraBox as the failed one ( Please refer to user manual < 2.2 > InfraBox X-1000 / X-2000 for details )
- Step 2 Remove all connected handles, sensors, PDUs and fan units from the failed InfraBox
- Step 3 Power off and remove the failed InfraBox from connection
- Step 4 Install the new InfraBox to the connection and power it on
- Step 5 Reconnect the removed handles, sensors, PDUs and fan units to the new InfraBox
- Step 6 Configure the new InfraBox in < CA Edit Mode >